Illustrator Exercise 01 - Interface Design

# **Rectangle Tool**

Using the Rectangle Tool, create a simple square or rectangle.

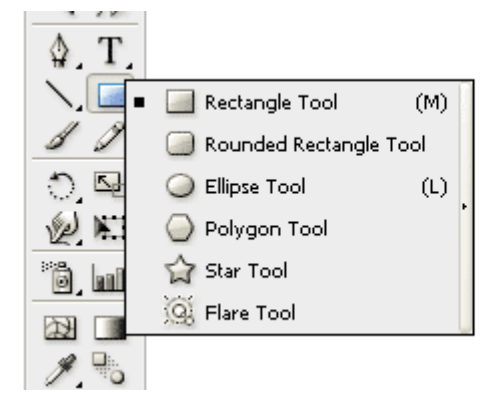

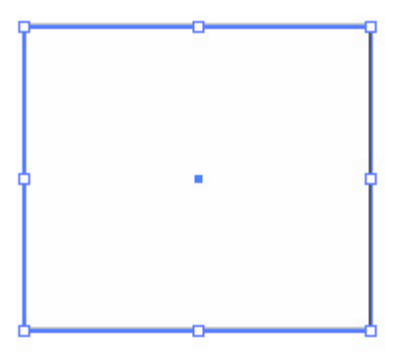

#### **Selection Tool**

Using the Selection Tool (black arrow) and the Direct Selection (white arrow) to see the differences between the tools. Selection grabs the entire object. Direct Selection allows you to grab a (Bezier) point.

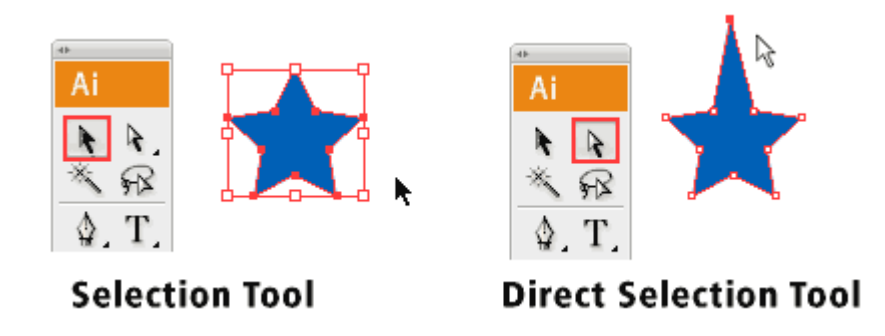

# Duplicate an Object

Duplicate objects by dragging

- Select one or more objects.
- Select the Selection, Direct Selection, or Group Selection.
- Alt-drag (Windows) or Option-drag (Mac OS) the selection (but not a handle on the bounding box) (You should get a set of double arrow heads black with white over the top)
- Create two additional boxes.
- Using the Alignment Bar Tool align them left and distribute evenly.

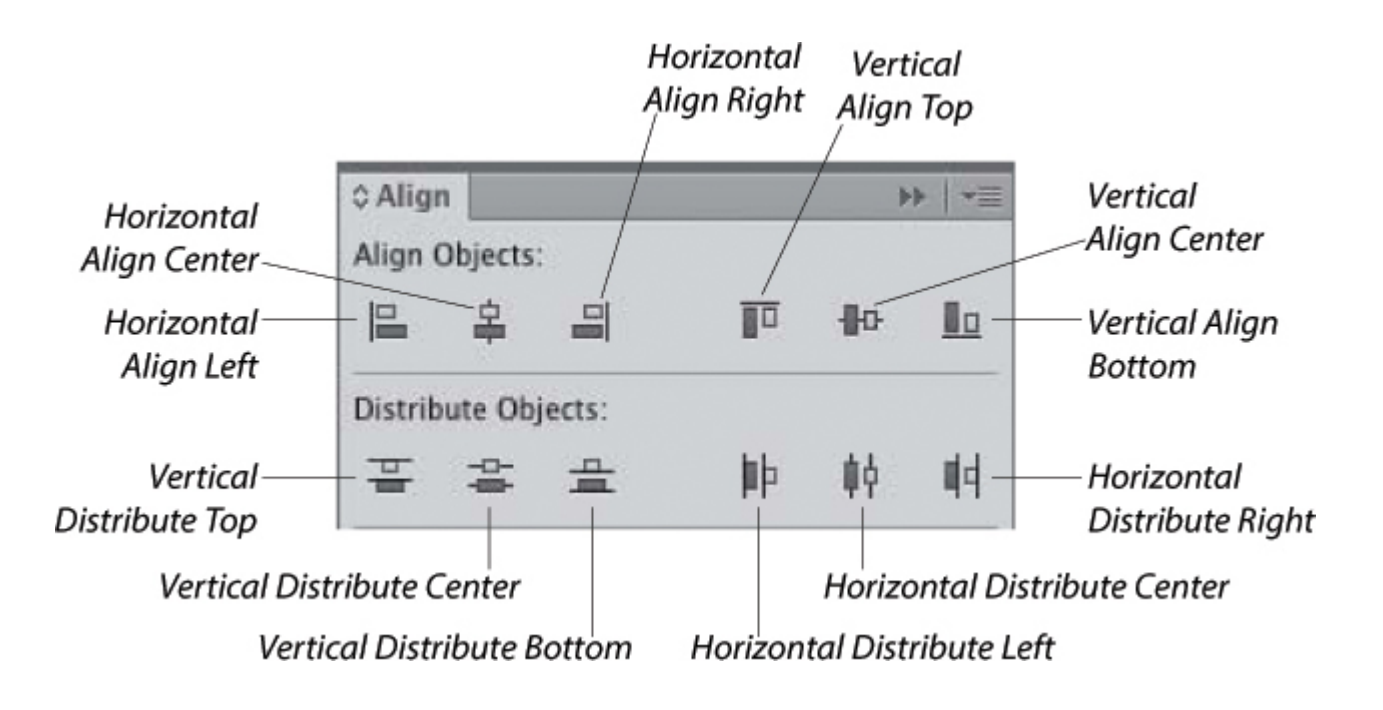

### Using the Pen Tool

• Using the Add Anchor Point Tool, add three additional anchor points. When with the Direct Selection Tool make the "box" into a "dialogue box"

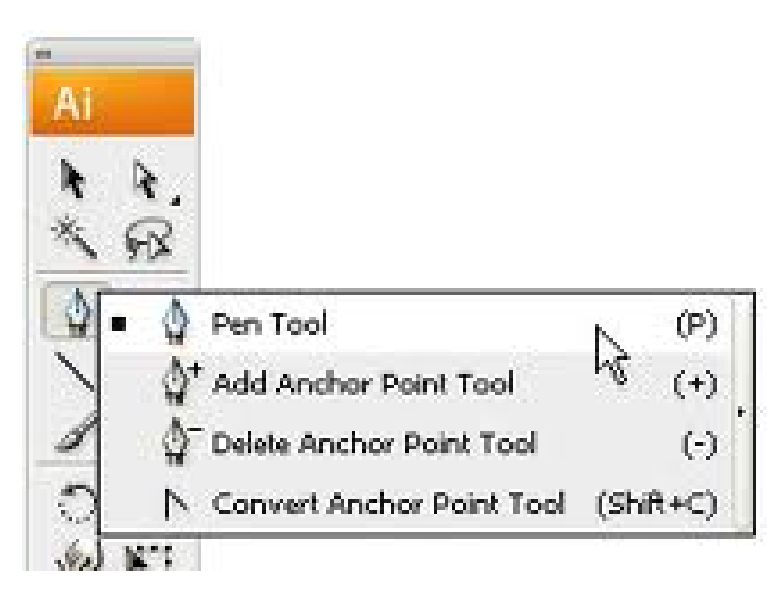

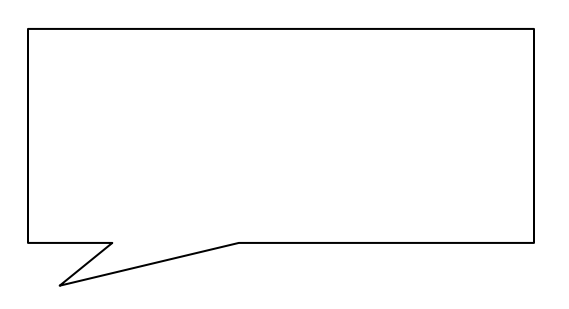

### Creating a Document with the Artboard

- Create a new file
- In the "New Document" make the Artboard count 10.
- Add some elements (title of the document, page numbering, etc) on the first Artboard.
- Select all and CUT
- Edit >> Paste on All Artboards
- Lock the layer (these are your common elements)